## TLS 1.0/1.1の設定方法 〈Internet Explorer〉 〈Microsoft Edge IEモード〉

作成:2022/5/31

TLS 1.0/1.1 での接続を有効とする設定方法について記載します。

※本書に記載の内容は、OSやブラウザーのバージョンなどにより異なる場合があります。

## 手順

① Windowsのスタートメニューから、設定アイコンをクリックします。

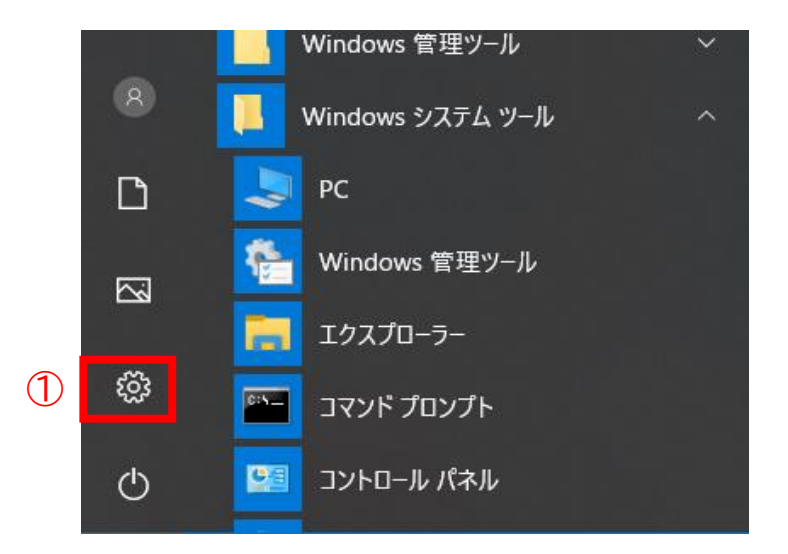

- ② 設定画面の検索欄に「インターネットオプション」と入力ます。
- ③ 検索結果に表示されるインターネットオプションをクリックします。

| 設定          |                                                 |              |                                                  |   |                                            |    | - 🗆 ×                                       |  |
|-------------|-------------------------------------------------|--------------|--------------------------------------------------|---|--------------------------------------------|----|---------------------------------------------|--|
| Windows の設定 |                                                 |              |                                                  |   |                                            |    |                                             |  |
|             |                                                 |              | インターネットオブション<br>😒 インターネット オブション                  |   | × 2<br>3                                   |    |                                             |  |
|             | <b>システム</b><br>ディスプレイ、サウンド、通知、電源                |              | <b>デバイス</b><br>Bluetooth、ブリンター、マウス               |   | 電話<br>Android、iPhone のリンク                  |    | <b>ネットワークとインターネット</b><br>Wi-Fi、 機内モード、VPN   |  |
| Ę.          | 個人用設定<br>背景、ロック画面、色                             |              | <b>アプリ</b><br>アンインストール、既定値、オブション<br>の機能          | 8 | <b>アカウント</b><br>アカウント、メール、同期、職場、他<br>のユーザー | A⇒ | 時刻と言語<br>音声認識、地域、日付                         |  |
| 8           | <b>ゲーム</b><br>ゲーム バー、キャプチャ、ブロードキャス<br>ト、ゲーム モード | Ģ            | <b>簡単操作</b><br>ナレーター、拡大鏡、ハイコントラスト                | Q | <b>検索</b><br>マイファイル、アクセス許可の検崇              | 0  | <b>Cortana</b><br>Cortana の言語、アクセス許可、通<br>知 |  |
| A           | <b>ブライバシー</b><br>場所、カメラ、マイク                     | $\mathbb{C}$ | <b>更新とセキュリティ</b><br>Windows Update、回復、バック<br>アップ | B | Extras                                     |    |                                             |  |
|             |                                                 |              |                                                  |   |                                            |    |                                             |  |

④「詳細設定」タブをクリックします。

| 馣 インターネットのプロパティ                                      | ?                 | ×            |  |  |  |  |  |  |
|------------------------------------------------------|-------------------|--------------|--|--|--|--|--|--|
| 全般 セキュリティ プライバシー コンテンツ 接続 プログラム<br>ホーム ページ           | 詳細設定              |              |  |  |  |  |  |  |
| 複数のホーム ページのタブを作成するには、それぞれの<br>けて入力してください( <u>R</u> ) | アドレスを行て           | ·分           |  |  |  |  |  |  |
|                                                      |                   |              |  |  |  |  |  |  |
| 現在のページを使用( <u>C</u> ) 標準設定( <u>P</u> ) 新し            | いタブの使用(           | U)           |  |  |  |  |  |  |
| スタートアップ                                              |                   |              |  |  |  |  |  |  |
| ○ 前回のセッションのタブから開始する( <u>B</u> )                      |                   |              |  |  |  |  |  |  |
| ● ホーム ページから開始する(日)<br>タブ                             |                   |              |  |  |  |  |  |  |
| タプの中の Web ページの表示方法を設定します。                            | <u></u>           |              |  |  |  |  |  |  |
| 閲覧の履歴                                                |                   |              |  |  |  |  |  |  |
| 一時ファイル、履歴、Cookie、保存されたパスワード、および We<br>情報を削除します。      | b フォームの           |              |  |  |  |  |  |  |
| □終了時に閲覧の履歴を削除する(W)                                   |                   |              |  |  |  |  |  |  |
| 削除( <u>D</u> )                                       | 設定( <u>S</u> )    |              |  |  |  |  |  |  |
| デザイン                                                 |                   |              |  |  |  |  |  |  |
| 色(Q) 言語(L) フォント(N) ユ                                 | ーザー補助( <u>E</u> ) | )            |  |  |  |  |  |  |
| OK キャンセル                                             | 適用                | ( <u>A</u> ) |  |  |  |  |  |  |

## ⑤「TLS1.0を使用する」「TLS 1.1の使用」にチェックを入れます。

⑥「OK」をクリックします。

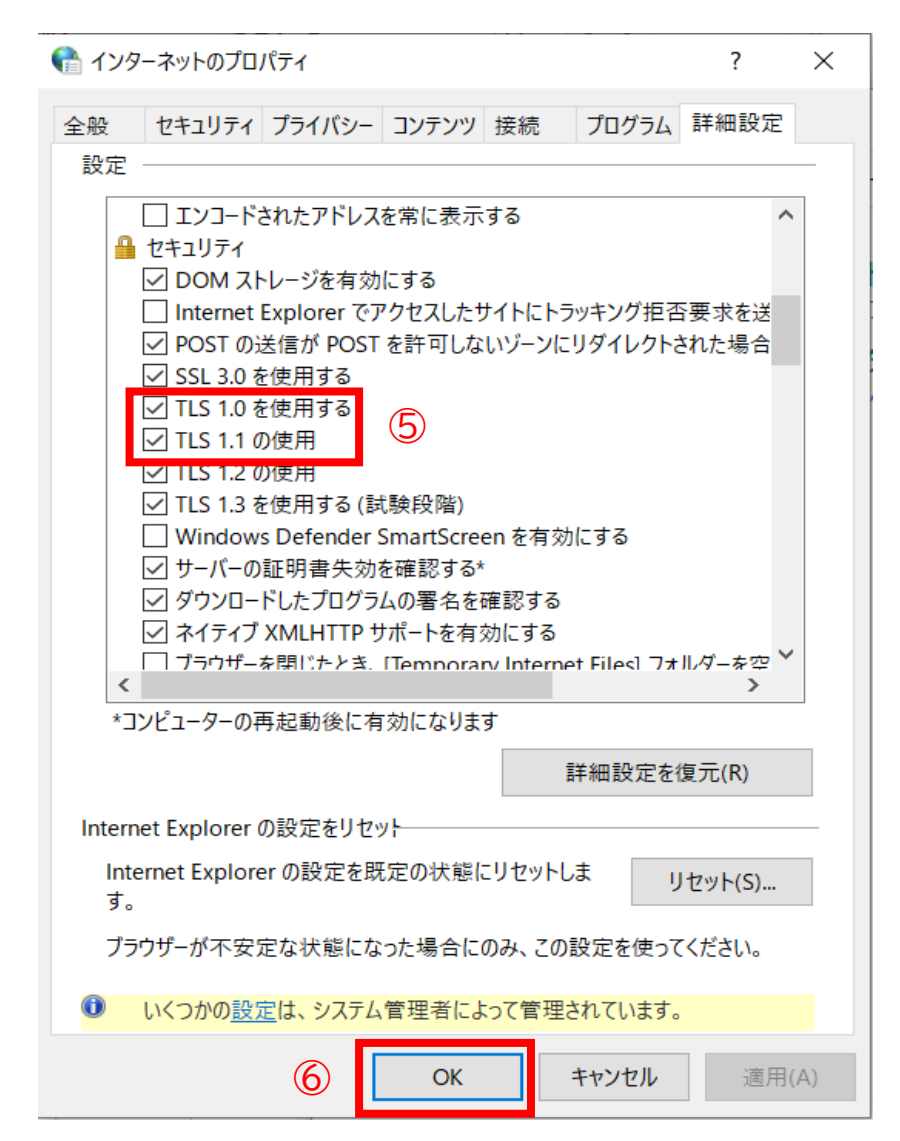